## Generating files with RIS-formatted references in EndNote

Open your EndNote library. Go to the drop down list for selecting output styles and click on "Select Another Style ..."

| EndNote X1 - [TestStreptoM     | il.en[]                    |                                                    | · · · · · · · · · · · · · · · · · · ·                          |                             | _ @ X |
|--------------------------------|----------------------------|----------------------------------------------------|----------------------------------------------------------------|-----------------------------|-------|
| A File Edit References Tools W | Indow Help                 |                                                    |                                                                |                             | _ 8 × |
| 🛅 🖨 🍜 👗 🖻 🛱 😫 🖸                | 00 👻 0 😽 😻 🕸               | 🖃 🔲 Annals of Internal Medicine 🛩                  | ? 🌺 Quick Search 🐱                                             |                             |       |
| Plain Font 🛛 👻 Plain Size      | 🚽 B Z U P A <sup>1</sup> A | Σ Select Another Style<br>Annals Internal Medicine |                                                                |                             |       |
| Groups                         | 🞼 🕸 🛛 Author 🔶             | Year Annals of Internal Medicine                   | \$                                                             | Journal Ref Type Record Num | ber 🗠 |
| All References                 |                            | 1995 Author-Date                                   | ontrolled trial of streptokinase, aspirin, and combination o   | Lancet Journal Arti 133     |       |
| Imported References            |                            | 1997 BioMed Central<br>Clinical Chemistry          | China-made recombinant streptokinase in acute myocard          | Chin Med J Journal Arti 115 |       |
| in portod redorationedo        |                            | 1998 Lancel                                        | mbolysis with the platelet glycoprotein lib/lila inhibitor lam | J Am Coll Journal Arti 92   |       |
|                                |                            | 1999 Link preview                                  | domized, comparative study of recombinant vs. natural st       | Thromb Ha Journal Arti 78   | 1     |
| Custom                         | I Abuosa                   | 2005 Munchand Countered Products                   | atment antistreptokinase antibody and streptococcal infe       | Saudi Med J Journal Arti 37 |       |

The list of available output styles will pop-up in a separate window. Mark "RefMan (RIS) Export" and click the button "Choose"

| Name                            | Category                          |
|---------------------------------|-----------------------------------|
| Publication list                |                                   |
| PubMed                          |                                   |
| Qualitative Sociology           | Sociology                         |
| Quarterly Review Biology        | Biosciences                       |
| Quaternary Res                  | Geosciences                       |
| Radiology                       | Medicine                          |
| Random Structures Algo          | Mathematics                       |
| Refer Export                    | Export                            |
| RefMan (RIS) Export             | Export                            |
| Reproduction Fertility Dev      | Biosciences                       |
| teproductive Biology Endo       | Biosciences                       |
| Research Nursing Health         | Nursing                           |
| Respiratory Research            | Medicine                          |
| Restoration 10th C Theatre      | Humanities                        |
| kev Physiology Biochem          | Biosciences                       |
|                                 |                                   |
| uick Search 🖌 🖌                 | Find by                           |
|                                 |                                   |
| tess Info: Style I              | InfolPreview Cancel Choose        |
|                                 |                                   |
| Dis Manage Dathing (DEC) France | <b>N</b>                          |
| Hie Name: Reman (RIS) Export    | Lens                              |
| Created: Montag, 8. Dezembe     | # 2008, 21:03:45                  |
| Modified: Freitag, 6. Juni 2003 | 3, 18:17:26                       |
| Based On: Reference Manager     | Export                            |
| Category: Export                |                                   |
|                                 | if you want to evport your data A |
| Comments: Use this style        | ILYON WAIL TO BADOLL YOUL GALA    |
| comments: Use this style        | into a standard Reference         |

The "RefMan (RIS) Export" style should no appear in the drop down list for selecting output styles (orange arrow 1) and the preview should look as shown below (orange arrow 2).

| EndNote X1 - [TestStreptoM     | l.en[]                                                                                                    |        |                                                                                                    |              | _            |               | _ 8 🗙          |  |  |
|--------------------------------|----------------------------------------------------------------------------------------------------|--------|----------------------------------------------------------------------------------------------------|--------------|--------------|---------------|----------------|--|--|
| A File Edit References Tools W | Indow Help                                                                                                    |        | τ                                                                                                    |              |              |               | - 8 ×          |  |  |
| 🛅 🚅 🖨 👗 🗞 🖻 🛱 🐉 🚺              | Dn 🕑 8 💔 🕸 😂                                                                                                    | 🖾 🛄 Re | (Man (RIS) Export 🔗 🕐 Quick Search 😪                                                                                                    |              |              |               |                |  |  |
| Plain Font 🗸 Plain Size        | B / U P A' A                                                                                                    | τ Σ    | $\wedge$                                                                                                    |              |              |               |                |  |  |
| Groups                         | िक् 8 Author ∽                                                                                                   | Year   |                                                                                                    | Journal      | Ref Type     | Record Number | ~              |  |  |
| All References                 |                                                                                                    | 1995   | mised controlled trial of streptokinase, aspirin, and combination o                                                                                                    | Lancet       | Journal Arti | 133           |                |  |  |
| Imported References            |                                                                                                    | 1997   | I trial of China-made recombinant streptokinase in acute myocard                                                                                                    | Chin Med J   | Journal Arti | 115           | -              |  |  |
| imported references            |                                                                                                    | 1998   | ning thrombolysis with the platelet glycoprotein llb/lla inhibitor lam                                                                                                    | J Am Coll    | Journal Arti | 92            |                |  |  |
| -                              | 4.6                                                                                                    | 1999   | Multicenter, randomized, comparative study of recombinant vs. natural st                                                                                                    | Thromb Ha    | Journal Arti | 78            |                |  |  |
| Custom                         | ADUOSA                                                                                                    | 2005   | Effect or pretreatment antistreptokinase and mortality among patients with acut                                                                                                    | Am Heart J   | Journal Arti | 31            |                |  |  |
|                                | Arstall                                                                                                    | 1995   | N acetulcusteine in combination with nitronlycerin and strentolyinase for t                                                                                                    | Circulation  | Journal Arti | 138           |                |  |  |
|                                | Avlward                                                                                                    | 1996   | Relation of increased arterial blood pressure to mortality and stroke in th.                                                                                                    | Ann Intern   | Journal Arti | 119           |                |  |  |
|                                | Baigent                                                                                                    | 1998   | ISIS-2: 10 year survival among patients with suspected acute myocardial                                                                                                    | BMJ          | Journal Arti | 101           |                |  |  |
|                                | Bailey                                                                                                    | 2000   | Clinical trials in acute myocardial infarction: when should we adjust for b                                                                                                    | Am Heart J   | Journal Arti | 75            |                |  |  |
|                                | Barbagelata                                                                                                    | 2000   | Use of resources, quality of life, and clinical outcomes in patients with an                                                                                                    | Am J Cardiol | Journal Arti | 71            |                |  |  |
|                                | Barbagelata                                                                                                    | 2004   | Prognostic value of predischarge electrocardiographic measurement of                                                                                                    | Am Heart J   | Journal Arti | 40            | - 1            |  |  |
|                                | Barbarash                                                                                                    | 2007   | [Effect of thrombolytic therapy on parameters of endothelial function in p                                                                                                    | Kardiologiia | Journal Arti | 23            |                |  |  |
|                                | Bednar                                                                                                    | 2003   | Acute myocardial infarction complicated by early onset of heart failure: s                                                                                                    | J Interv Car | Journal Arti | 46            |                |  |  |
|                                | Berrocal                                                                                                    | 2003   | Early repertusion and late clinical outcomes in patients presenting with a                                                                                                    | Am Heart J   | Journal Arti | 43            |                |  |  |
|                                | Bolognese                                                                                                    | 2000   | Print a citation and a citation and | Ital Heart J | Journal Arti | 72            |                |  |  |
|                                | Buimov                                                                                                    | 2002   | Effe e bioantioxidant histochrome on myocardial injury in reperfusi                                                                                                    | Ter Arkh     | Journal Arti | 53            |                |  |  |
|                                | Califf                                                                                                    | 2000   | Prec 2 of 1-year survival after thrombolysis for acute myocardial infar                                                                                                    | Circulation  | Journal Arti | 73            |                |  |  |
|                                | Califf                                                                                                    | 1997   | Sele f thrombolytic therapy for individual patients: development of                                                                                                    | Am Heart J   | Journal Arti | 111           |                |  |  |
|                                | Chakko                                                                                                    | 1996   | Here ability during the first 24 hours of successfully reperfused                                                                                                    | Am Heart J   | Journal Arti | 124           | ×              |  |  |
|                                | TY - JOUR                                                                                                    |        | $\sim$                                                                                                    |              |              |               | <b>^</b>       |  |  |
|                                | AU - Barbarash, O L                                                                                              |        |                                                                                                    |              |              |               |                |  |  |
|                                | AU - Kashtalap, V.V                                                                                              |        |                                                                                                    |              |              |               |                |  |  |
|                                | AU - Voroncova, N.L                                                                                              |        |                                                                                                    |              |              |               |                |  |  |
|                                | ALL Karetnikova V                                                                                                | N      |                                                                                                    |              |              |               |                |  |  |
|                                | AU - Barbarash, L.S.                                                                                             |        |                                                                                                    |              |              |               |                |  |  |
|                                | PY - 2007                                                                                                    |        |                                                                                                    |              |              |               |                |  |  |
|                                | Ti [Effect of thrombolytic therapy on parameters of endothelial function in patients with myocardial infarction] |        |                                                                                                    |              |              |               |                |  |  |
|                                | SP - 54-8                                                                                                    |        |                                                                                                    |              |              |               |                |  |  |
|                                | VI - 47                                                                                                    |        |                                                                                                    |              |              |               |                |  |  |
|                                | IS - 10                                                                                                    |        |                                                                                                    |              |              |               |                |  |  |
|                                | N1 - 18260945                                                                                                    |        |                                                                                                    |              |              |               |                |  |  |
|                                | N1 -                                                                                                    |        |                                                                                                    |              |              |               | ~              |  |  |
| Showing 130 of 130 references. | IKAA * HUUL                                                                                                    |        |                                                                                                    |              |              |               | 1 Hide Preview |  |  |
| Ready                          |                                                                                                    |        |                                                                                                    |              |              |               | NUM            |  |  |

Mark/select the references that you want to export either by clicking in the reference list and pressing Ctrl+A (you can also use the menu: Edit-Select All) or by marking/selecting single references by clicking on them while pressing the Ctrl-key. Now right-click in the reference list and click "Copy Formatted" in the context menu.

|    | Arstall         | 1995 | N-acetylcysteine in com    | bination with nitroglyc  | cerin and | streptokinase for t    | Circulation   | Journal Arti | 138 |
|----|-----------------|------|----------------------------|--------------------------|-----------|------------------------|---------------|--------------|-----|
|    | Aylward         | 1996 | Relation of increased a    | rterial blood pressure   | to morta  | ality and stroke in th | Ann Intern    | Journal Arti | 119 |
|    | Baigent         | 1998 | ISIS-2: 10 year survival   | among patients with s    | suspecte  | ed acute myocardial    | BMJ           | Journal Arti | 101 |
|    | Bailey          | 2000 | Clinical trials in acute m | vocardial infarction: w  | when shr  | uld we adjust for b    | Am Heart J    | Journal Arti | 75  |
|    | Barbagelata     | 2000 | Use of resources, qual     | New Reference            |           | in patients with an    | Am J Cardiol  | Journal Arti | 71  |
|    | Barbagelata     | 2004 | Prognostic value of pre    | Edit References          |           | c measurement of       | Am Heart J    | Journal Arti | 40  |
|    | Barbarash       | 2007 | Effect of thrombolvtic t   | Delete References        | Ctrl+D    | thelial function in p  | Kardiologiia  | Journal Arti | 23  |
|    | Bednar          | 2003 | Acute myocardial infar     | Add References To        | •         | et of heart failure: s | J Interv Car  | Journal Arti | 46  |
|    | Berrocal        | 2003 | Early reperfusion and I    | Cut                      |           | s presenting with a    | Am Heart J    | Journal Arti | 43  |
|    | Bhargava        | 1995 | Adjunctive magnesium       | Copy Formatted           |           | ardial infarction      | Int J Cardiol | Journal Arti | 137 |
|    | Bolognese       | 2000 | [Primary angioplasty is    | Paste                    |           | by in also reducing I  | Ital Heart J  | Journal Arti | 72  |
|    | Buimov          | 2002 | [Effect of the bioantioxi  | Search Deferences        |           | al injury in reperfusi | Ter Arkh      | Journal Arti | 53  |
|    | Califf          | 2000 | Prediction of 1-year su    | Show All References      |           | te myocardial infar    | Circulation   | Journal Arti | 73  |
|    | Califf          | 1997 | Selection of thromboly     | Show Selected References |           | s: development of      | Am Heart J    | Journal Arti | 111 |
|    | Chakko          | 1996 | Heart rate variability du  | Hide Selected References |           | ssfully reperfused     | Am Heart J    | Journal Arti | 124 |
| TY | - JOUR          |      |                            | Hide Preview             |           |                        |               |              |     |
| AU | - Aylward, P.E. |      | -                          | File Attachments         | •         |                        |               |              |     |
| AU | - Wilcox, R.G.  |      |                            | URL                      | •         |                        |               |              |     |
|    | Horgan I.H      |      | L                          |                          |           | 1                      |               |              |     |

AU - Horgan, J.H.

Go to your favored text editor e.g. NotePad, WordPad, Notepad++ but Microsoft Word also works, copy-paste the references, and save the file as txt-file.

| 1  | TY - JOUR                                                                                                    |
|----|----------------------------------------------------------------------------------------------------|
| 2  | PY - 1995                                                                                                    |
| З  | TI - Randomised controlled trial of streptokinase, aspirin, and combination of both in treatment of acute ischaemic stroke. Multicentre Acute                                                                                                    |
|    | Stroke TrialItaly (MAST-I) Group Y                                                                                                    |
| 4  | SP - 1509-14                                                                                                    |
| 5  | JF - Lancet                                                                                                    |
| 6  | VL - 346                                                                                                    |
| 7  | IS - 8989                                                                                                    |
| 8  | Y2 - Dec 9                                                                                                    |
| 9  | N1 - 7491044                                                                                                    |
| 10 | N1 -                                                                                                    |
| 11 | KW - Acute Disease                                                                                                    |
| 12 | Aged                                                                                                    |
| 13 | Aspirin/*therapeutic use                                                                                                    |
| 14 | Brain Ischemia/*drug therapy/mortality                                                                                                    |
| 15 | Confidence Intervals                                                                                                    |
| 16 | Drug Therapy, Combination                                                                                                    |
| 17 | Female                                                                                                    |
| 18 | Follow-Up Studies                                                                                                    |
| 19 | Humans                                                                                                    |
| 20 | Italy/epidemiology                                                                                                    |
| 21 | Male                                                                                                    |
| 22 | Middle Aged                                                                                                    |
| 23 | Odds Ratlo                                                                                                    |
| 24 | Research Design                                                                                                    |
| 25 | Streptokinase/"therapeutic use                                                                                                    |
| 26 | Thrombolytic Therapy/statistics & numerical data                                                                                                    |
| 21 | No - in ischemic schoke, chromoolycic drugs speed the recanarisation of increasement arceries, the effects of aspirin are not known. A climat                                                                                                    |
|    | was conducted to determine whether, separately of bigeneric, sciencering and aspirith have chinical benefits in addit isotratical whether is a spirit of the similar to the similar to the similar benefits of the science isotration of the science isotration of the science isotrat |
|    | chose in actual mystatulal infraction. 22 patients with actual solutions within a hours of symptom onest were fantomised with a 2 2 2 4 2 4 2 4 2 4 2 4 2 4 2 4 4 2 4 4 2 4 4 2 4 4 4 2 4 4 4 2 4 4 4 4 2 4 4 4 4 4 4 4 4 4 4 4 4 4 4 4 4 4 4 4 4                                                                                                    |
|    | tectorial solution (i) a final intractions integrated a guestion between the trial should be continued. Stratting as (ii) and the solution is a guestion between the trial should be continued. Stratting as (iii) and the anticin) was                                                                                                    |
|    | $\alpha$ associated with a evocation funder case failed ratio 2 r. 95% confidence interval 17-4 3: 20 < 0.00001). Of the four groups randomised                                                                                                    |
|    | only national allocated to strentskings nurse spirit ad a similiar tick of early death than these normalized,                                                                                                    |
|    | anirin (adda ratio 3.5: 95% CT 1 9-6.5: 2n < 0.0001). Strantakinasa (along or with asnirin) and asnirin (along or with strantakinasa) reduced                                                                                                    |
|    | apprint (date facto etc.) So of a store of spectration (affine of when apprint) and apprint (affine of when steppowerlast) reduced,                                                                                                    |